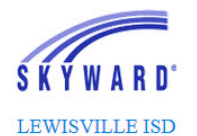

## Referencias Rápidas de Acceso Familiar de Skyward

**<u>Página de Acceso</u>**: Vaya a la página de inicio de LISD, haga clic en el botón de "Skyward" en la esquina superior derecha y seleccione "Acceso Familiar"

**Preferencias de la cuenta**: Una vez ingrese, seleccione *Mi Cuenta* para cambiar su nombre de usuario, contraseña, idioma de preferencia, preferencias de notificaciones o información de contacto.

## ¡Descargue la aplicación móvil de Skyward!

www.lisd.net/skyward y haga clic en la Aplicación Móvil de Skyward. Desde su dispositivo móvil usted puede:

- Revisar las calificaciones, asistencia, horarios, transcripciones, boletas de calificaciones, enviar correos electrónicos al maestro, calendario, tareas y contactos de emergencia.
- Los formularios en línea NO pueden ser completados en la aplicación móvil.

| Mi nombre de usuario:                                                                                                    | Mi contraseña:                                                                                                    |
|----------------------------------------------------------------------------------------------------|----------------------------------------------------------------------------------------------------|
| <ul> <li><u>¿Olvidó su contraseña?</u></li> <li>1. En la página de inicio de sesión, haga clic en:<br/>Olvidó su nombre de usuario/contraseña.</li> <li>2. Ingrese su dirección de correo electrónico o su<br/>nombre de usuario.</li> <li>3. Un correo electrónico será enviado con un enlace<br/>de restablecimiento y el nombre de usuario.</li> <li>(Asegúrese de revisar su carpeta de SPAM o correo<br/>basura.)</li> </ul>                                                                                                    | <ul> <li><u>Necesita ayuda?</u></li> <li>1. En la Página de Inicio de sesión, haga clic en el enlace<br/>ubicado en la sección de anuncio titulada: Acceso Familiar<br/>de LISD FAQ &amp; Soporte.</li> <li>2. Busque los artículos de FAQ o seleccione: Pedir Ayuda</li> <li>3. El personal de LISD responderá a su solicitud en los días<br/>de escuela.</li> </ul>                                                                                                    |
| <ul> <li>Formularios</li> <li>1. Cada año los padres necesitan revisar y/o llenar formularios en línea para sus estudiantes.</li> <li>2. Inicie la sesión de Acceso Familiar y haga clic en el enlace del paquete de formularios que aparece en el menú.</li> <li>3. Siga los pasos y las instrucciones para completar cada forma y asegúrese de marcarlas como completadas.</li> <li>4. En el paso final, asegúrese que todos los formularios están marcadas como completados y envíelos al distrito.</li> <li>5. Para editar un formulario, regrese a los formularios y escoja abrirlos. Remueva la marca de completado para editar el formulario.</li> <li>6. Si se han hecho cambios después del envío, por favor marque el formulario como completado y vuelva a enviar el paquete de formularios al distrito.</li> </ul> | <ul> <li><u>Calificaciones</u></li> <li>1. Inicie sesión en Acceso Familiar.</li> <li>2. Desde el menú, haga clic en: Libro de calificaciones.</li> <li>3. Le tomará un momento a la pantalla para la visualización.<br/>Puede establecer Opciones de visualización al lado del<br/>nombre del estudiante.</li> <li>4. Para ver los detalles de una calificación (puntajes de<br/>asignación) haga clic en la Calificación Azul.</li> <li>5. Hay un documento ubicado en los Enlaces del Distrito, en<br/>la parte superior de la página, que explica los términos de<br/>los códigos que están arriba de las calificaciones.</li> <li><u>Boletas de Calificaciones- Recibir copias en papel</u></li> <li>LISD provee la opción de recibir las boletas de calificaciones<br/>a través de Acceso Familiar o en papel.</li> <li>1. Haga clic en Información del Estudiante</li> <li>2. En la esquina superior derecha de la pantalla escoja:<br/>Solicitar cambios para</li> <li>3. Seleccione: Información de la Familia.</li> <li>4. Seleccione su preferencia y guarde.</li> </ul> |
| Inscribiendo a un nuevo estudiante en su familia<br>1. Ingrese y seleccione: Inscripción en línea para<br>estudiante nuevo.<br>2. Llene la solicitud y envíe al distrito.<br>NOTA: La dirección y otra información familiar se<br>extrae de nuestros registros existentes, si no está<br>correcta, por favor contacte el plantel.                                                                                                    | Acceso a las boletas de calificaciones/ Transcripciones<br>en Acceso Familiar<br>1. Ingrese y seleccione: Portafolio<br>2. Escoja la boleta de calificaciones, se generará un archivo<br>en PDF.<br>3. Vea y/o imprima el archivo resultante en PDF.                                                                                                    |